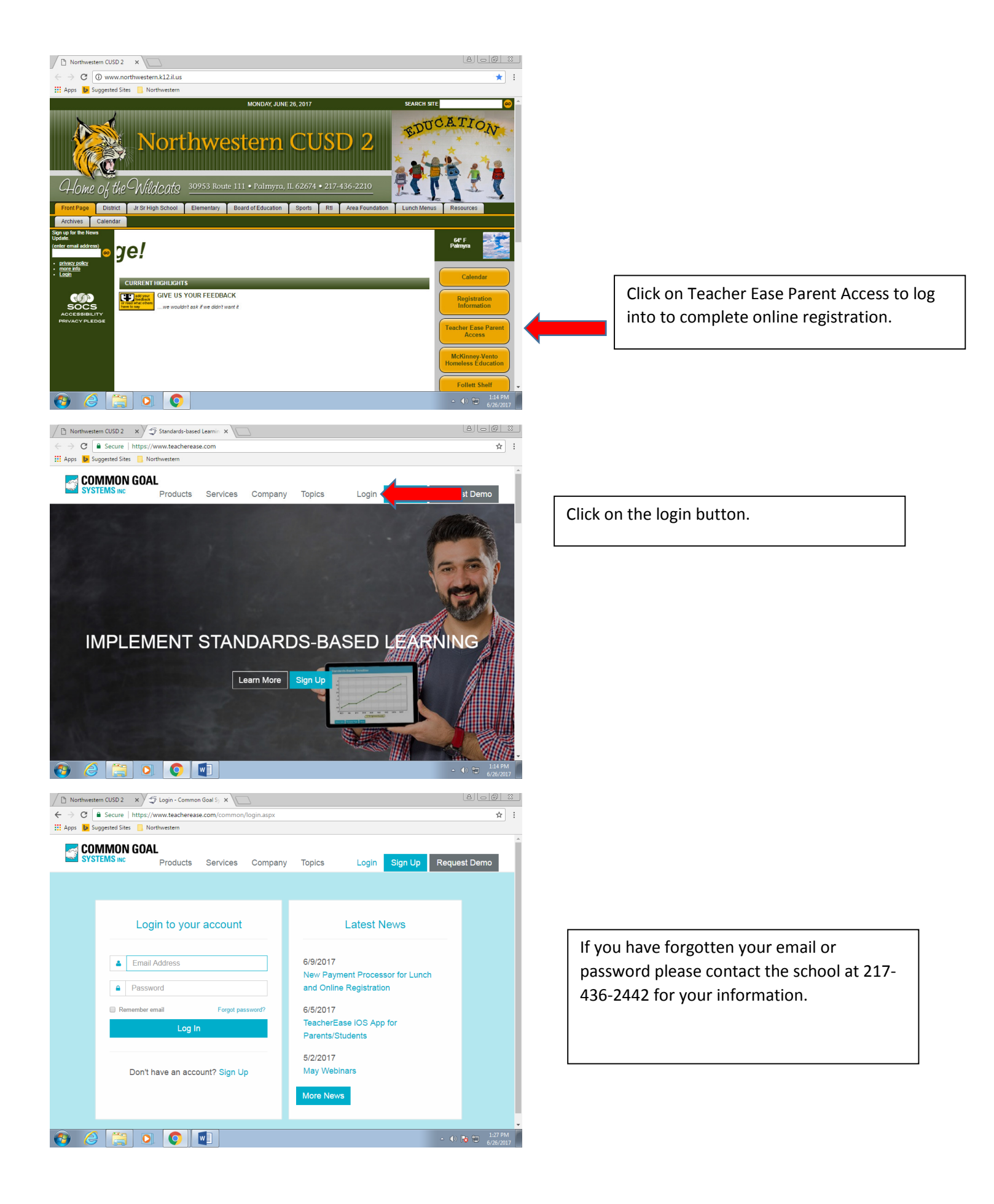

| Control of the source in the source in the source of the source in the source of the source in the source in the source in the source in the source in the source in the source in the source in the source of the source in the source in |           |
|----------------------------------------------------------------------------------------------------|-----------|
| Apps Suggested Size Northwestern                                                                                                    | ¶ ☆       |
| Parent Main         wordel TeacherEase helps teachers better communicate with parents and improve student performance. Choose any link ov to view information about your student.         nnouncement - Returning students should register for the 2017-18 school year by 8/1/17.         tease click the noine registration link below.         Online Registration         Cline Registration         Assignments         Online registration has been opened for the 2017-18         Year.         Online registration has been opened for the 2017-18         Year.         Online registration has been opened for the 2017-18         Year.         Online registration has been opened for the 2017-18         Year.         Online registration has been opened for the 2017-18         Year.         Online registration has been opened for the 2017-18         Year.         Online registration has been opened for the 2017-18         Year.         Online registration has been opened for the 2017-18         Year.         Online registration has been opened for the 2016-17         Year.         Online registration has been opened for the 2016-17         Year.         Online registration has been opened for the 2016-17         Year.         Online registration has been opened                                                                                                    |           |
| Parent Main         whome I EacherEase helps teachers better communicate with parents and improve student performance. Choose any link ov to view information about your student.         nnoncement - Returning students should register for the 2017-18 school year by 8/1/17.         lease click the online registration link below.         Online Registration         Online Registration         Assignment         Feed         Online registration has been opened for the 2017-18         Year.         Online Registration         Online registration has been opened for the 2017-18         Year.         Online registration has been opened for the 2017-18         Year.         Online registration has been opened for the 2017-18         Year.         Online registration has been opened for the 2017-18         Year.         Online registration has been opened for the 2017-18         Year.         Online registration has been opened for the 2017-18         Year.         Online registration has been opened for the 2017-18         Year.         Online registration has been opened for the 2017-18         Year.         Online registration has been opened for the 2016-17         Year         Year         Year                                                                                                    |           |
| Account of the contraction about your students with parents and improve student performance. Choose any link ov to view information about your student.         Innouncement - Returning students should register for the 2017-18 school year by 8/1/17.         Less click the registration link below.         Online registration inter the test of the 2017-18 school year by 8/1/17.         Less click the registration link below.         Online registration inter test school year by 8/1/17.         Less click the registration inter test school year by 8/1/17.         Less click the registration inter test school year by 8/1/17.         Less click the registration inter test school year by 8/1/17.         Less click the registration inter test school year by 8/1/17.         Less click the registration inter test school year by 8/1/17.         Less click the registration inter test school year by 8/1/17.         Less click the registration inter test school year by 8/1/17.         Less click the registration inter test school year by 8/1/17.         Less click the registration has been opened for the 2017-18 year.         Online registration has been opened for the 2017-18 year.         Online registration has been opened for the 2017-18 year.         Online registration has been opened for the 2017-18 year.         Online registration has been opened for the 2017-18 year.         Online registration has been opened for the 2017-18 year.         Online registration has been opened                                                                                                    |           |
| <pre>kcomel TeacherEase helps teachers better communicate with parents and improve student performance. Choose any link ov to view information about your student.  nnouncement - Returning students should register for the 2017-18 school year by 8/1/17. lease click the online registration link below. Online Registration</pre>                                                                                                    |           |
| Innouncement - Returning students should register for the 2017-18 school year by 8/1/17.   tease click the online registration link below.   Online Registration   Online Registration   Online registration has been opened for the 2017-18   Year.   Online Registration 7 days ago   Online registration has been opened for the 2017-18   Year.   Online Registration 7 days ago   Online registration has been opened for the 2017-18   Year.   Online registration has been opened for the 2017-18   Year.   Online registration has been opened for the 2017-18   Year.   Online registration has been opened for the 2017-18   Year.   Online registration has been opened for the 2017-18   Year.   Online registration has been opened for the 2017-18   Year.   Online registration has been opened for the 2017-18   Year.   Online registration has been opened for the 2017-18   Year.   Online registration has been opened for the 2017-18   Year.   Online registration has been opened for the 2016-17   Year.   Year.   Online registration has been opened for the 2016-17   Year.   Year.   Year.   Year.   Year.   Year.   Year.   Year.   Year.   Year.   Year.   Year.   Year.   Year.   Year.   Year. <                                                                                                    |           |
| Innouncement - Returning students should register for the 2017-18 school year by 8/1/17.     Iterace click the online registration link below.     Online Registration     Online Registration Period     Iterace     Online registration has been opened for the 2017-18     Year.     Online Registration 7 days ago     Online registration has been opened for the 2017-18     Year.     Online Registration 7 days ago     Online registration has been opened for the 2017-18     Year.     Online registration has been opened for the 2017-18     Year.     Online registration has been opened for the 2017-18     Year.     Online registration has been opened for the 2017-18     Year.     Online registration has been opened for the 2017-18     Year.     Online registration has been opened for the 2017-18     Year.     Online registration has been opened for the 2017-18     Year.     Online registration has been opened for the 2017-18     Year.     Online registration has been opened for the 2016-17     Year.     Online registration has been opened for the 2016-17     Year.     Online registration has been opened for the 2016-17     Year.     On                                                                                                    |           |
| Online Registration     Class     Assignments     Online registration has been opened for the 2017-18   Year.     Online registration has been opened for the 2017-18   Year.     Online registration has been opened for the 2017-18   Year.     Online registration has been opened for the 2017-18   Year.     Online registration has been opened for the 2017-18   Year.     Online registration has been opened for the 2017-18   Year.     Online registration has been opened for the 2017-18   Year.     Online registration has been opened for the 2017-18   Year.        Online registration has been opened for the 2017-18   Year. <td></td>                                                                                                    |           |
| Citas Image: Secure 1   Northwestern CUSD 2     Image: Secure 1        Image: Secure 1        Image: Secure 1        Image: Secure 1           Image: Secure 1           Image: Secure 1              Image: Secure 1                    Image: Secure 1 </td <td></td>                                                                                                    |           |
| Class Online registration has been opened for the 2017-18   Segments Online registration has been opened for the 2017-18   Grades Image: Class   Image: Class Image: Class   Grades Image: Class   Image: Class Image: Class   Grades Image: Class   Image: Class Image: Class   Grades Image: Class   Image: Class Image: Class   Image: Class                                                                                                    | lance     |
| Class Assignments   Class Assignments   Online registration has been opened for the 2017-18   year.   Online registration has been opened for the 2017-18   year.   Online registration has been opened for the 2017-18   year.   Online registration has been opened for the 2017-18   year.   Online registration has been opened for the 2017-18   year.   Online registration has been opened for the 2017-18   year.   Online registration has been opened for the 2016-17   year.     Online registration has been opened for the 2016-17     Year.     Online registration has been opened for the 2016-17     Year.     Northwestern CUSD 2        Year. <td></td>                                                                                                    |           |
| Grades     Crades     Crades </td <td></td>                                                                                                    |           |
| Online registration has been opened for the 2017-18   grades   Attendance   wear.   Online Registration 10 days ago     Online Registration 10 days ago     Online Registration 14 days ago     Online registration has been opened for the 2017-18   wear.     Online Registration 14 days ago     Online Registration 14 days ago     Online Registration has been opened for the 2016-17     year.     Online Registration has been opened for the 2016-17     year.     Online Registration has been opened for the 2016-17     year.     Online Registration has been opened for the 2016-17     year.     Online Registration has been opened for the 2016-17     year.     Secure <t< td=""><td></td></t<>                                                                                                    |           |
| Grades       Attendance         Grades       Attendance         Online Registration 10 days ago         Online Registration 10 days ago         Online Registration 10 days ago         Online Registration 10 days ago         Online Registration 10 days ago         Online Registration 11 days ago         Online Registration 14 days ago         Online registration has been opened for the 2017-18         year         Online registration has been opened for the 2016-17         year         Online registration has been opened for the 2016-17         year         Online registration has been opened for the 2016-17         year         Online registration has been opened for the 2016-17         Year         Online registration has been opened for the 2016-17         Year         Online registration has been opened for the 2016-17         Year         Online registration has been opened for the 2016-17         Year         Online registration has been opened for the 2016-17         Year         Online registration ViewOptions.aspx?StudentID=2404496         Suggested Sites       Northwestem                                                                                                    |           |
| Imail Logs     Imail Logs     Imail Logs <td></td>                                                                                                    |           |
| end Email       Email Logs       Online Teglistration has been opened for the 2017-10         Sees       Online Registration 14 days ago         Colline Teglistration has been opened for the 2016-17         Vear         Online Registration 14 days ago         Northwestern CUSD 2         Secure         https://www.teacherease.com/parents/StudentRegistrationViewOptions.aspx?StudentID=2404496         Suggested Sites         Northwestern                                                                                                    |           |
| Online Registration 14 days ago         Sees         Index registration has been opened for the 2016-17         Index registration has been opened for the 2016-17         Index registration has been opened for t                                                                                                    |           |
| Press       Online registration has been opened for the 2016-17         Verar       Verar         Northwestern CUSD 2       X         TeacherEase: Online Reg       X         C       Secure         https://www.teacherease.com/parents/StudentRegistrationViewOptions.aspx?StudentID=2404496         Apps       Suggested Sites         Northwestern       Northwestern                                                                                                    |           |
| Fees       Locker       Vear         Image: Secure in https://www.teacherease.com/parents/StudentRegistrationViewOptions.aspx?StudentID=2404496         Apps       Suggested Sites       Northwestern                                                                                                    |           |
| Northwestern CUSD 2       x       Image: Secure   https://www.teacherease.com/parents/StudentRegistration/ViewOptions.aspx?StudentID=2404496         Apps       image: Suggested Sites       Northwestern                                                                                                    | 1:15 PM   |
| Northwestern CUSD 2       ×       ✓       ✓       ✓       ✓       ✓       ✓       ✓       ✓       ✓       ✓       ✓       ✓       ✓       ✓       ✓       ✓       ✓       ✓       ✓       ✓       ✓       ✓       ✓       ✓       ✓       ✓       ✓       ✓       ✓       ✓       ✓       ✓       ✓       ✓       ✓       ✓       ✓       ✓       ✓       ✓       ✓       ✓       ✓       ✓       ✓       ✓       ✓       ✓       ✓       ✓       ✓       ✓       ✓       ✓       ✓       ✓       ✓       ✓       ✓       ✓       ✓       ✓       ✓       ✓       ✓       ✓       ✓       ✓       ✓       ✓       ✓       ✓       ✓       ✓       ✓       ✓       ✓       ✓       ✓       ✓       ✓       ✓       ✓       ✓       ✓       ✓       ✓       ✓       ✓       ✓       ✓       ✓       ✓       ✓       ✓       ✓       ✓       ✓       ✓       ✓       ✓       ✓       ✓       ✓       ✓       ✓       ✓       ✓       ✓       ✓       ✓       ✓       ✓       ✓       ✓       ✓                                                                                                    | 6/26/2017 |
| C     Scure   https://www.teacherease.com/parents/StudentRegistrationViewOptions.aspx?StudentID=2404496     Suggested Sites Northwestem                                                                                                    |           |
| Apps 👂 Suggested Sites 🔄 Northwestern                                                                                                    | ☆         |
| TaacharEaco                                                                                                    |           |
| Teacher Ease<br>Software for Standard-based Grading Main Academics Communicate Miscellaneous Support Logout                                                                                                    |           |
| Inline Registration                                                                                                    |           |
| -                                                                                                    |           |
| w would you like to register your students for the next school year.                                                                                                    |           |
| Register a new student(s) to the district                                                                                                    |           |
| Continue registering existing student(s)                                                                                                    |           |
| Student Name Grade Level                                                                                                    |           |
|                                                                                                    |           |
|                                                                                                    |           |
| Continue Back                                                                                                    |           |
|                                                                                                    |           |
| Copyright © 2001-2017 Common Goal Systems Inc. All rights reserved <u>Privacy Policy</u> - <u>Terms of Service</u> f 💌                                                                                                    |           |
|                                                                                                    |           |
|                                                                                                    |           |
|                                                                                                    |           |
|                                                                                                    |           |
|                                                                                                    |           |
|                                                                                                    | 1:15 PM   |

Click on Online Registration to start the process.

Click on continue registering existing students and your students names should be listed below.

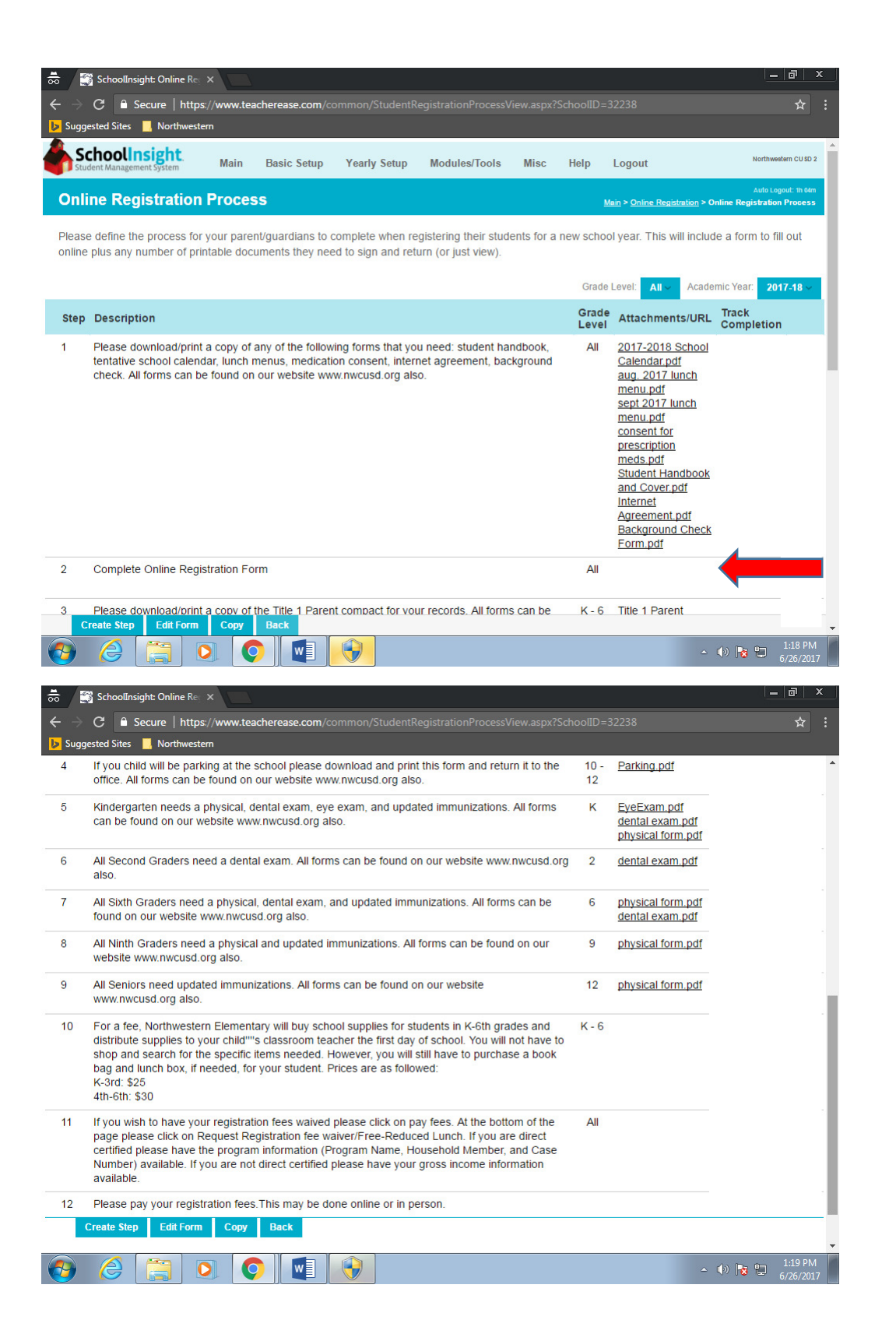

You will see steps listed to the side depending on what grade level your student is in.

For every student listed you will have to complete this step individually (Complete online Registration Form).

| Image: Image:                                                                                                    | SchoolInsig                                                                                                    | ht: Online Rej 🗙                                                                                                    |                                                                                                    |                                                                                                    |                                                                                       |                                                                                                    |                                                                                                    |                                                                                                   |                                                                                                    |                            |                       |                                                                                                    |
|----------------------------------------------------------------------------------------------------|----------------------------------------------------------------------------------------------------|----------------------------------------------------------------------------------------------------|----------------------------------------------------------------------------------------------------|----------------------------------------------------------------------------------------------------|---------------------------------------------------------------------------------------|----------------------------------------------------------------------------------------------------|----------------------------------------------------------------------------------------------------|---------------------------------------------------------------------------------------------------|----------------------------------------------------------------------------------------------------|----------------------------|-----------------------|----------------------------------------------------------------------------------------------------|
| upgender if verwerten   Automation Automation                                                                                                    | → C <sup>•</sup> Se                                                                                                    | cure   https://www.tea                                                                                                    | acherease.com                                                                                                    |                                                                                                    |                                                                                       |                                                                                                    |                                                                                                    |                                                                                                   |                                                                                                    |                            |                       |                                                                                                    |
| Construction Automation   Construction Fairs Automation   Construction Fairs Automat                                                                                                    | Suggested Sites                                                                                                    | Northwestern                                                                                                    | student                                                                                                    |                                                                                                    |                                                                                       |                                                                                                    |                                                                                                    |                                                                                                   |                                                                                                    |                            |                       |                                                                                                    |
| Address 1     Address 2      Please enter your home address:   '' ddress 1   Address 2 Address 2 Address 2 Cell Phone Cell Phone Cell Ph                                                                                                    | Grade Level:                                                                                                    |                                                                                                    | studont                                                                                                    |                                                                                                    |                                                                                       |                                                                                                    |                                                                                                    |                                                                                                   |                                                                                                    |                            |                       |                                                                                                    |
| teres la la la la la la la la la la la la la                                                                                                    |                                                                                                    | _                                                                                                    |                                                                                                    |                                                                                                    |                                                                                       |                                                                                                    |                                                                                                    |                                                                                                   |                                                                                                    | Acade                      | mic Year:             | <b>2017-18</b> ~                                                                                                    |
| Address 2   Address 2 Address 2 Address 2 Address 2 Address 2 Address 2 Address 2 City, State Zip City, State Zip City, State Zip City, State Zip City, State Zip City City City City City City City City                                                                                                    | tudent Informatid                                                                                                    |                                                                                                    | -                                                                                                    | Contrato                                                                                                    |                                                                                       |                                                                                                    | Garrant free                                                                                                    |                                                                                                   |                                                                                                    |                            |                       |                                                                                                    |
| ate complete all student information fields.<br>Is your child returning?<br>Please enter your home address.<br>Address 2<br>Address 3<br>'City, State Zip<br>'City, State Zip<br>'City, Stat                                                                                                    | nual Lloaith Inform                                                                                                    | Family Informatio                                                                                                    |                                                                                                    | y Contacts                                                                                                    | Home Langu                                                                            | lage Survey                                                                                                    | Consent for a                                                                                                    | dministration                                                                                     | of over-tr                                                                                                    | ie-counter                 | r Medicatio           | ns                                                                                                    |
| last complete all acuerts incompton networks<br>is your child returning?<br>Please enter your home address:<br>Address 2<br>Address 3<br>City, State Zip<br>Please enter your phone number(s).<br>Home Phone<br>Cell Phone<br>Cell P                                                                                                    |                                                                                                    | all student informati                                                                                                    | ion fields                                                                                                    | Registration                                                                                                    | TACKIIOwieuge                                                                         |                                                                                                    | onsents                                                                                                    |                                                                                                   |                                                                                                    |                            |                       |                                                                                                    |
| Please enter your home address :<br>Address 1<br>Address 2<br>Address 3<br>'City, State Zip<br>Please enter your phone number(s).<br>Address 3<br>'City, State Zip<br>Please enter your phone number(s).<br>Address 3<br>'City, State Zip<br>Ceptropted 2001-2017 Common Goal Systems bic Afrights reserved - Prenzy - Terms of Secures ( ) of<br>Cell Phone<br>Cell Phone<br>Cell                                                                                                    | ls your child r                                                                                                    | returning?                                                                                                    | ion neus.                                                                                                    |                                                                                                    |                                                                                       |                                                                                                    |                                                                                                    |                                                                                                   |                                                                                                    |                            |                       |                                                                                                    |
| Address 2<br>Address 2<br>Address 3<br>City, State Zip<br>Please enter your phone number(s). Home Phone<br>Cell Phone<br>Cell                                                                                                    | Please enter v                                                                                                    | our home address                                                                                                    | *Addres                                                                                                    | ss 1                                                                                                    |                                                                                       |                                                                                                    |                                                                                                    | 1                                                                                                 |                                                                                                    |                            |                       |                                                                                                    |
| Address 2<br>Address 3<br>'City, State Z/p<br>Please enter your phone number(s):<br>Home Phone<br>Cell Phone<br>Cell Phone<br>Cell Phone<br>Cell Phone<br>Cell State Z/S Control Cell Systems Inc. All rights reserved - Phrace - Jammed Statestic { * 2<br>Ceptrol 10 2001 2017 Common Cell Systems Inc. All rights reserved - Phrace - Jammed Statestic { * 2<br>Ceptrol 10 2001 2017 Common Cell Systems Inc. All rights reserved - Phrace - Jammed Statestic { * 2<br>Ceptrol 10 2001 2017 Common Cell Systems Inc. All rights reserved - Phrace - Jammed Statestic { * 2<br>Ceptrol 10 2001 2017 Common Cell Systems Inc. All rights reserved - Phrace - Jammed Statestic { * 2<br>Ceptrol 10 2001 2017 Common Cell Systems Inc. All rights reserved - Phrace - Jammed Statestic { * 2<br>Ceptrol 10 2001 2017 Common Cell Systems Inc. All rights reserved - Phrace - Jammed Statestic { * 2<br>Ceptrol 10 2001 2017 Common Cell Systems Inc. All rights reserved - Phrace - Jammed Statestic { * 2<br>Ceptrol 10 2001 2017 Common Cell Systems Inc. All rights reserved - Phrace - Jammed Statestic { * 2<br>Ceptrol 10 2001 2017 Common Cell Systems Inc. All rights reserved - Phrace - Jammed Statestic { * 2<br>Ceptrol 10 2001 2017 Common Cell Systems Inc. All rights reserved - Phrace - Jammed Statestic All reserved Cell 10 200 2000 2000 2000 2000 2000 2000                                                                                                    |                                                                                                    |                                                                                                    |                                                                                                    |                                                                                                    |                                                                                       |                                                                                                    |                                                                                                    | ]                                                                                                 | _                                                                                                    |                            |                       |                                                                                                    |
| Address 3   "City, State Zip   Please enter your phone number(s).   Mome Phone   Cell Phone   Cell Phone   Cell Phone   Cell Phone   Cell Phone   Cell Phone   Cell Phone   Cell Phone   Cell Phone   Cell Phone   Cell Phone   Cell Phone   Cell Phone   Cell Phone   Cell Phone   Cell Phone   Cell Phone   Cell Cell Cell Cell Cell Cell Cell Cell                                                                                                    |                                                                                                    |                                                                                                    | Addres                                                                                                    | s 2                                                                                                    |                                                                                       |                                                                                                    |                                                                                                    |                                                                                                   |                                                                                                    |                            |                       |                                                                                                    |
| Please enter your phone number(s). Home Phone   Cell Phone   Cell Phone Cell Phone Cell Phone Cell Phone Cell Phone Cell Phone Cell Phone Cell Phone Cell Phone Cell Phone Cell Phone Cell Phone Cell Phone Cell Phone Cell Phone Cell Phone Cell Phone Cell Phone Cell Phone Cell Phone Cell P                                                                                                    |                                                                                                    |                                                                                                    | Addres                                                                                                    | s 3                                                                                                    |                                                                                       |                                                                                                    |                                                                                                    |                                                                                                   |                                                                                                    |                            |                       |                                                                                                    |
| Please enter your phone number(s). Home Phone<br>Cell Phone<br>Cell Ph                                                                                                    |                                                                                                    |                                                                                                    | *City, St                                                                                                    | tate Zip                                                                                                    |                                                                                       |                                                                                                    |                                                                                                    |                                                                                                   |                                                                                                    |                            |                       |                                                                                                    |
| Please enter your phone number(s).       Home Phone         Cell Phone         Cell Phone         Marketherestore         Cell Phone                                                                                                    | 1889 - 1888                                                                                                    |                                                                                                    |                                                                                                    | •                                                                                                    |                                                                                       |                                                                                                    | _                                                                                                    |                                                                                                   |                                                                                                    |                            |                       |                                                                                                    |
| Cell Phone         << Prev                                                                                                    | Please enter yo                                                                                                    | our phone number(s                                                                                                    | ). Home P                                                                                                    | Phone                                                                                                    |                                                                                       |                                                                                                    |                                                                                                    |                                                                                                   |                                                                                                    |                            |                       |                                                                                                    |
| << Prev                                                                                                    |                                                                                                    |                                                                                                    | Cell Pho                                                                                                    | one                                                                                                    |                                                                                       |                                                                                                    |                                                                                                    |                                                                                                   |                                                                                                    |                            |                       |                                                                                                    |
| <                                                                                                    |                                                                                                    |                                                                                                    |                                                                                                    | L                                                                                                    |                                                                                       |                                                                                                    |                                                                                                    |                                                                                                   |                                                                                                    |                            |                       |                                                                                                    |
| Schoolinegic 0 201-2017 Common Goal Systems Int. All rights reserved - Privacy - Terms of Service 1     Schoolinegic Onice R:     Schoolinegic Onice R:                                                                                                    |                                                                                                    |                                                                                                    |                                                                                                    |                                                                                                    |                                                                                       |                                                                                                    |                                                                                                    |                                                                                                   |                                                                                                    |                            |                       |                                                                                                    |
| C Secure https://www.teacherease.com/common/StudentRegistrationFormPreview.aspx?SRFD=12187                                                                                                    |                                                                                                    | Copyright                                                                                                    | t© 2001-2017 Co                                                                                                    | ommon Goal                                                                                                    | Systems Inc. Al                                                                       | l rights reserve                                                                                                    | ed <u>Privacy</u> - <u>Te</u>                                                                                                    | rms of Service                                                                                    | 4 ×                                                                                                    | <b>_</b>                   | ()) <mark>  3</mark>  | 1:19 PN<br>6/26/201                                                                                                    |
| uggested Sites Northwestern     adent Information Family Information   Insue I test Name Registration Acknowledgements and Consents     rate complete all family information.     stodial Parent/Guardian     Name:   Mr.   First Name   Last Name     Relationship:   Father     Address 1:   Address 2:   Address 2:   Address 2:   Address 2:   Address 2:   Address 2:   Address 2:   Address 2:   City   Tos-123-4567   Work:   Tos-123-4567   Yoon:   Tos-123-4567   Yoon:   <                                                                                                    |                                                                                                    | Copyright                                                                                                    | 1© 2001-2017 Cd                                                                                                    | ommon Goal                                                                                                    | Systems Inc. Al                                                                       | l rights reserve                                                                                                    | ed <u>Privacy</u> - <u>Te</u>                                                                                                    | rms of Service                                                                                    | f ¥                                                                                                    | \$                         | (†) 🍾 🖞               | 1:19 PM<br>6/26/201                                                                                                    |
| Ident Information Emergency Contacts Home Language Survey Consent for administration of over-the-counter Medications   nual Health Information Food Allergy Questionnaire Registration Acknowledgements and Consents   stodial Parent/Guardian   Name: Mr. • First Name Last Name     Name: Mr. • First Name Last Name     Relationship: Father     Fathers 1 Address 1     Address 2: Address 2     Address 2: Address 2     City, State City   Zip: To8-123-4567     Work 708-123-4567   Phone: 708-123-4567   Phone: 708-123-4567   City Phone: 708-123-4567     City Phone: 708-123-4567     Phone: To8-123-4567     Phone: To8-123-4567     Phone: To8-123-4567     City Phone: To8-123-4567     Phone: To8-123-4567     Phone: To8-123-4567     Phone: To8-123-4567     Phone: To8-123-4567     Phone: To8-123-4567     Phone: To8-123-4567     Phone: To8-123-4567     Phone: To8-123-4567     Phone: To8-123-4567     Phone: To8-123-4567     Phone: To8-123-4567     Phone:                                                                                                    | SchoolInsig<br>→ C ■ See                                                                                                    | Copyright                                                                                                    | e 2001-2017 Co                                                                                                    | ommon Goal                                                                                                    | Systems Inc. Al                                                                       | I rights reserve                                                                                                    | ed <u>Privacy</u> - <u>Te</u>                                                                                                    | rms of Service                                                                                    | 1 4                                                                                                    | <u>-</u>                   | (†) 🍡 🖞               | 1:19 PM<br>6/26/201<br>  ■   @  <br>☆                                                                                                    |
| Interferency Contacts   Preprincy Contacts Preprincy Contacts Preprincy Cont                                                                                                    | SchoolInsig                                                                                                    | Copyright                                                                                                    | acherease.com                                                                                                    | ommon Goal                                                                                                    | Systems Inc. Al                                                                       | I rights reserve                                                                                                    | ed <u>Privacy - Te</u><br>review.aspx?SI                                                                                                    | rms of Service                                                                                    | f ¥.                                                                                                    | -                          | () <b> } 1</b>        | 1:19 PM<br>6/26/201<br>– 리                                                                                                    |
| Name:       Mr. • First Name       Last Name       Name:       Mr. • First Name       Last Name         Relationship:       Father       •       Relationship:       Mr. • First Name       Last Name         Address 1:       Address 1       Address 1:       Address 2:       Address 2:       Address 2:       Address 2:       Address 2:       Address 2:       Address 2:       Address 2:       Address 2:       Address 2:       Address 2:       Address 2:       Address 2:       File       •       •       •       •       •       •       •       •       •       •       •       •       •       •       •       •       •       •       •       •       •       •       •       •       •       •       •       •       •       •       •       •       •       •       •       •       •       •       •       •       •       •       •       •       •       •       •       •       •       •       •       •       •       •       •       •       •       •       •       •       •       •       •       •       •       •       •       •       •       •       •       •       •                                                                                                    | <ul> <li>C ■ Se</li> <li>C ■ Se</li> <li>uggested Sites</li> </ul>                                                                                                    | Copyright                                                                                                    | acherease.com                                                                                                    | ommon Goal                                                                                                    | Systems Inc. Al                                                                       | I rights reserve                                                                                                    | ed <u>Privacy - Te</u><br>review.aspx?SI                                                                                                    | rms of Service                                                                                    | 1                                                                                                    | <u></u>                    | () <b>b</b>           | 1:19 PM<br>6/26/201<br>– ।                                                                                                    |
| Instance Complete an family information.         Instance Complete an family information.         Instance Complete an family information.         Instance Complete an family information.         Instance Complete an family information.         Instance Complete an family information.         Instance Complete an family information.         Instance Complete an family information.         Name:       Mr. • First Name       Last Name         Relationship:       Father       •       Relationship:       Mother       •         Relationship:       Father       •       Relationship:       Mother       •       I.ast Name         Address 1:       Address 1       Address 1       Address 1       Address 2       Address 2       Address 2         Address 2:       Address 2       Address 2       Address 2       Address 2       Address 2         City, state       City of IL • Zip       Zip:       City of IL • Zip       Your of Color 1000000000000000000000000000000000000                                                                                                    | C SchoolInsig                                                                                                    | Copyright Copyright Copyri | acherease.com                                                                                                    | ommon Goal                                                                                                    | Systems Inc. Al                                                                       | I rights reserve<br>rationFormPi<br>lage Survey                                                                                                    | ed <u>Privacy</u> - <u>Te</u><br>review.aspx?Si<br><b>Consent for</b> a                                                                                                    | RFID=12187                                                                                        | of over-th                                                                                                    | ►<br>e-counter             | (아) 🍞 🏗               | 1:19 PM<br>6/26/201<br>■ ☞<br>☆                                                                                                    |
| Istocial Parent/Guardian       Custocial Parent/Guardian         Name:       Mr. ▼ First Name       Last Name       Name:       Mr. ▼ First Name       Last Name         Relationship:       Father       ▼       Relationship:       Mother       ▼         Address 1:       Address 1       Address 1:       Address 1       Address 1         Address 2:       Address 2       Address 2:       Address 2:       Address 2:         City, State<br>2ip:       City       IL       Zip       City, State<br>Zip:       City       IL       Zip         'Home<br>Phone:       708-123-4567       Work<br>Phone:       708-123-4567       'Home<br>Phone:       708-123-4567       'Yoe IL       `Zip         Cher Phone:       708-123-4567       Phone:       Other Phone:       708-123-4567       'Phone:         Dther Phone:       708-123-4567       Phone:       To8-123-4567       'Phone:       708-123-4567         Employer:                                                                                                    | C SchoolInsig<br>C SchoolInsig<br>C Secould Stes<br>uggested Sites<br>udent Information<br>nual Health Inform                                                                                                    | Copyright Copyright Copyri | Contraction are contraction of the contraction of the contraction of t                                                                                                    | vormon Goal                                                                                                    | Systems Inc. Al<br>itudentRegist<br>Home Langu                                        | I rights reserve<br>rationFormPr<br>lage Survey<br>ements and Co                                                                                                    | ed <u>Privacy</u> - <u>Te</u><br>review.aspx?SI<br>Consent for a<br>onsents                                                                                                    | RFID=12187                                                                                        | of over-th                                                                                                    |                            | (1) 🗗 🕆               | □ 1:19 PM<br>6/26/201<br>  -   @  <br>☆                                                                                                    |
| Name: Mr. First Name Last Name Name: Mr. First Name Last Name   Relationship: Father • Relationship: Mother •   Address 1: Address 1 Address 1: Address 1 Address 1   Address 2: Address 2 Address 2: Address 2: Address 2   City, state City IL Zip City, state City   Zip: 708-123-4567 Work 708-123-4567 'Home   Phone: 708-123-4567 ''Cell 708-123-4567 ''Other Phone:   Other Phone: 708-123-4567 ''Cell 708-123-4567   Employer: Employer: Employer: Can Pickup                                                                                                    | SchoolInsigue                                                                                                    | Copyright Copyright Contine Re: × Cure   https://www.tea Northwestern Family Information nation Food Allergy Q all family information                                                                                                    | e 2001-2017 Co<br>acherease.com,<br>Emergenc:<br>tuestionnaire<br>n.                                                                                                    | ommon Goal                                                                                                    | Systems Inc. Al<br>tudentRegist<br>Home Langu                                         | I rights reserve<br>rationFormPr<br>age Survey<br>ments and Co                                                                                                    | ed <u>Privacy</u> - <u>Te</u><br>review.aspx?SI<br>Consent for a<br>onsents                                                                                                    | RFID=12187                                                                                        | of over-tt                                                                                                    | ×<br>e-counter             | ●) 🏗 🕆                | 1:19 PM<br>6/26/201<br>  =   @  <br>☆                                                                                                    |
| Relationship: Father Relationship: Mother   Address 1: Address 1 Address 1: Address 1   Address 2: Address 2: Address 2: Address 2:   Address 1: City IL Zip   City, state<br>Zip: City City IL   708-123-4567 Work<br>Phone: 708-123-4567 Other Phone:   708-123-4567 "Cell<br>Phone: 708-123-4567 "Cell<br>Phone:   Tom Pickup Image: Comparison of the phone: 708-123-4567                                                                                                    | C SchoolInsig<br>C SchoolInsig<br>C SchoolInsig<br>C SchoolInsig<br>Secure<br>secure<br>SchoolInsig<br>Secure<br>SchoolInsig<br>Secure<br>SchoolInsig<br>Secure<br>SchoolInsig<br>Secure<br>SchoolInsig<br>Secure<br>Secure<br>Secur | Copyright Copyright Copyri | acherease.com<br>Emergenc:<br>tuestionnaire<br>n.                                                                                                    | vmmon Goal                                                                                                    | Systems Inc. Al<br>itudentRegist<br>Home Langu                                        | I rights reserve<br>rationFormPa<br>uage Survey<br>iments and Co<br>Cus                                                                                                    | ed <u>Privacy</u> - <u>Te</u><br>review.aspx?SI<br>Consent for a<br>onsents                                                                                                    | rms of Service<br>RFID = 12187<br>idministration                                                  | of over-tt                                                                                                    | .∽<br>e-counter            | () R P                | □ 1:19 PM<br>6/26/201<br>□ -   @  <br>☆                                                                                                    |
| Address 1: Address 1   Address 2: Address 2   Address 2: Address 2   Address 2: Address 2:   City, State City II I Zip   Phome 708-123-4567   Phome: 708-123-4567   Phome: 708-123-4567   Phome: 708-123-4567   Phome: 708-123-4567   Phome: 708-123-4567   Phome: 708-123-4567   Phome: 708-123-4567   Phome: 708-123-4567   Phome: 708-123-4567   Phome: City State   Can Pickup Imployer:                                                                                                    | C SchoolInsig<br>C SchoolInsig<br>C Second<br>uggested Sites<br>dent Information<br>nual Health Inform<br>ase complete<br>istodial Parent<br>Name:                                                                                                    | Copyright Copyright Copyri | e 2001-2017 CC                                                                                                    | ommon Goal<br>/common/S<br>y Contacts<br>Registration<br>Last Nam                                                                                                    | Systems Inc. Al<br>tudentRegist<br>Home Langu<br>Acknowledge<br>e                     | rationFormPr<br>age Survey<br>cuments and Co<br>Cus                                                                                                    | review.aspx?SI<br>Consent for a<br>onsents<br>stodial Paren<br>Name:                                                                                                    | RFID = 12187<br>dministration<br>UGuardian<br>Mr. •                                               | of over-the First N                                                                                                    | e-counter                  | n Medicatio           | □ 1:19 PM<br>6/26/201<br>□ 0<br>☆<br>ns<br>ast Name                                                                                                    |
| Address 2: Address 2   Address 2: Address 2:   Address 2: Address 2:   City, State City, State   Zip: City   T08-123-4567   Work T08-123-4567   Phone: T08-123-4567   Other Phone: T08-123-4567   Other Phone: T08-123-4567   Other Phone: T08-123-4567   Other Phone: T08-123-4567   Other Phone: T08-123-4567   Other Phone: T08-123-4567   Other Phone: T08-123-4567   Other Phone: T08-123-4567   Phone: Can Pickup                                                                                                    | C SchoolInsigl<br>C SchoolInsigl<br>C Se<br>uggested Sites<br>dent Information<br>nual Health Inform<br>ase complete<br>Istodial Parent<br>Name:<br>Relationship:                                                                                                    | Copyright Copyright Copyright Contine Re: × Cure   https://www.tee Northwestern Family Information Nation Food Allergy Q all family information /Guardian //Guardian //Erst Nat Father //Father                                                                                                    | e 2001-2017 Cd<br>2001-2017 Cd<br>2001-2017 Cd | ommon Goal                                                                                                    | Systems Inc. Al<br>tudentRegist<br>Home Langu<br>Acknowledge<br>e                     | rationFormPr<br>rate Survey<br>ements and Co<br>R<br>R                                                                                                    | review.aspx?Si<br>Consent for a<br>onsents<br>stodial Paren<br>Vame:<br>Relationship:                                                                                                    | RFID = 12187<br>dministration<br>t/Guardian<br>Mr.<br>Mother                                      | of over-the First N                                                                                                    | ←<br>e-counter<br>ame      | IN Pa P               | ■ 1:19 PM<br>6/26/2011<br>■ ■<br>☆<br>ns<br>ast Name                                                                                                    |
| City, state       City       IL       Zip       City, state       City       IL       Zip         Home       708-123-4567       Work       708-123-4567       "Home       Phone:       708-123-4567       Work       708-123-4567         Other Phone:       708-123-4567       "Cell       708-123-4567       "Cell       708-123-4567       "Cell       708-123-4567         Employer:       Image:       Image                                                                                                    | SchoolInsign<br>C SchoolInsign<br>C Se<br>uggested Sites<br>dent Information<br>nual Health Inform<br>ase complete<br>Istodial Parent<br>Name:<br>Relationship:<br>Address 1:                                                                                                    | Copyright  Cure   https://www.tes  Northwestern  Family Information nation Food Allergy Q all family information /Guardian  Mr.  First Nat Father Address 1                                                                                                    | e 2001-2017 CC                                                                                                    | ommon Goal Common/S Common/S Y Contacts Registration Last Nam                                                                                                    | Systems Inc. Al<br>ItudentRegist<br>Home Langu<br>Acknowledge<br>E                    | rationFormPr<br>rate Survey<br>ments and Co<br>R<br>R<br>A                                                                                                    | review.aspx?Sl<br>Consent for a<br>onsents<br>stodial Paren<br>Name:<br>Relationship:                                                                                                    | RFID=12187<br>dministration                                                                       | of over-th<br>First N                                                                                                    | ▲ e-counter ame ▼          | Medicatio             | □ 1.19 PM<br>6/26/201<br>- 0<br>- 0<br>- 0<br>- 0<br>- 0<br>- 0<br>- 0<br>- 0                                                                                                    |
| City, state<br>Zip:       City       IL       Zip       City, state<br>Zip:       City       IL       Zip         'Home<br>Phone:       708-123-4567       Work<br>Phone:       708-123-4567       'Home<br>Phone:       708-123-4567       Work<br>Phone:       708-123-4567       Work<br>Phone:       708-123-4567         Other Phone:       708-123-4567       'Other Phone:       708-123-4567       'Cell<br>Phone:       708-123-4567       'Cell<br>Phone:       708-123-4567         Employer:       Image: Image:                                                                                                    | C C SchoolInsig<br>C SchoolInsig<br>C Second<br>uggested Sites<br>dent Information<br>nual Health Inform<br>ase complete<br>istodial Parent<br>Name:<br>Relationship:<br>Address 1:<br>Address 2:                                                                                                    | Copyright Copyright Cure   https://www.tes Northwestern Family Information nation Food Allergy Q all family information /Guardian Mr.  First Nari Father Address 1 Address 2                                                                                                    | e 2001-2017 CC                                                                                                    | vmmon Goal                                                                                                    | Systems Inc. Al<br>tudentRegist<br>Home Langu<br>o Acknowledge                        | rationFormPr<br>age Survey<br>customents and Co<br>R<br>R<br>A                                                                                                    | review.aspx?SI<br>Consent for a<br>onsents<br>stodial Paren<br>Name:<br>Relationship:<br>Address 1:                                                                                                    | RFID = 12187<br>idministration<br>Mr. •<br>Mother<br>Address •                                    | f v<br>of over-th<br>First N                                                                                                    | e-counter<br>ame           |                       | □ 1:19 PM<br>6/26/201<br>□ □ □ □<br>☆<br>ns<br>.ast Name                                                                                                    |
| Home<br>Phone:       708-123-4567       Work<br>Phone:       708-123-4567       'Home<br>Phone:       708-123-4567       Work<br>Phone:       708-123-4567         Other Phone:       708-123-4567       'Cell<br>Phone:       708-123-4567       Other Phone:       708-123-4567       'Cell<br>Phone:       708-123-4567       'Cell<br>Phone:       708-123-456                                                                                                    | C SchoolInsig<br>C SchoolInsig<br>C SchoolInsig<br>C SchoolInsig<br>C SchoolInsig<br>SchoolInsig<br>SchoolIn                                                                                                    | Copyright Copyright Copyri | e 2001-2017 CC                                                                                                    | ommon Goal                                                                                                    | Systems Inc. Al<br>tudentRegist<br>Home Langu<br>Acknowledge<br>e                     | rationFormPr<br>sage Survey<br>ments and Co<br>R<br>R<br>A                                                                                                    | review.aspx?SI<br>Consent for a<br>onsents<br>stodial Paren<br>Name:<br>Relationship:<br>Address 1:<br>Address 2:                                                                                                    | RFID=12187<br>dministration<br>t/Guardian<br>Mr. •<br>Address 2<br>Address 2                      | First N                                                                                                    | r<br>×<br>×<br>×<br>×      | Medication            | ■ 1:19 PM<br>6/26/2011<br>■ ■<br>☆<br>ns<br>ast Name                                                                                                    |
| Phone:     Phone:     Phone: <td>Schoollinsig</td> <td>Copyright  Cure   https://www.tes  Northwestern  Family Information nation Food Allergy C all family information /Guardian  Mr.  First Nat Father  Address 1  Address 2  City</td> <td>e 2001-2017 CC</td> <td>ommon Goal</td> <td>Systems Inc. Al<br/>tudentRegist<br/>Home Langu<br/>Acknowledge</td> <td>rationFormPr<br/>iage Survey<br/>imments and Co<br/>R<br/>R<br/>A<br/>A<br/>Cut<br/>S<br/>Cut<br/>S<br/>S<br/>Cut<br/>S<br/>Cut<br/>S<br/>C<br/>S<br/>S<br/>Cut<br/>S<br/>Cut<br/>S<br/>Cut<br/>S<br/>Cut</td> <td>review.aspx?SI<br/>Consent for a<br/>onsents<br/>stodial Paren<br/>Name:<br/>Relationship:<br/>Address 1:<br/>Address 2:<br/>City, State<br/>[ip:</td> <td>RFID = 12187<br/>dministration<br/>Mr.<br/>Address 1<br/>Address 2<br/>City</td> <td>f v<br/>of over-th<br/>First N</td> <td>←<br/>e-counter<br/>ame<br/>▼</td> <td>Medicatio</td> <td>□ 1:19 PM<br/>6/26/2011<br/>→ ☞<br/>ns<br/>ast Name</td> | Schoollinsig                                                                                                    | Copyright  Cure   https://www.tes  Northwestern  Family Information nation Food Allergy C all family information /Guardian  Mr.  First Nat Father  Address 1  Address 2  City                                                                                                    | e 2001-2017 CC                                                                                                    | ommon Goal                                                                                                    | Systems Inc. Al<br>tudentRegist<br>Home Langu<br>Acknowledge                          | rationFormPr<br>iage Survey<br>imments and Co<br>R<br>R<br>A<br>A<br>Cut<br>S<br>Cut<br>S<br>S<br>Cut<br>S<br>Cut<br>S<br>C<br>S<br>S<br>Cut<br>S<br>Cut<br>S<br>Cut<br>S<br>Cut                                           | review.aspx?SI<br>Consent for a<br>onsents<br>stodial Paren<br>Name:<br>Relationship:<br>Address 1:<br>Address 2:<br>City, State<br>[ip:                                                                                                    | RFID = 12187<br>dministration<br>Mr.<br>Address 1<br>Address 2<br>City                            | f v<br>of over-th<br>First N                                                                                                    | ←<br>e-counter<br>ame<br>▼ | Medicatio             | □ 1:19 PM<br>6/26/2011<br>→ ☞<br>ns<br>ast Name                                                                                                    |
| Can Pickup     Image: State Phone: T08-123-4567     Image: State Phone: T08-123-4567     Image: State Phone: T08-123-4567       Employer:     Image: State Phone: T08-123-4567     Image: State Phone: T08-123-4567     Image: State Phone: T08-123-4567       Can Pickup     Image: State Phone: T08-123-4567     Image: State Phone: T08-123-4567     Image: State Phone: T08-123-4567                                                                                                    | SchoolInsig                                                                                                    | Copyright  Cure   https://www.tes  Northwestern  Family Information nation Food Allergy G all family Information  /Guardian  Mr.  First Nai  Father  Address 1  Address 2  City  708-123-4567                                                                                                    | Contraction and the second second se                                                                                                    | common Goal /common/S /common/S y Contacts Registration Last Nam                                                                                                    | Systems Inc. Al<br>tudentRegist<br>Home Langu<br>e<br>e                               | rationFormPr<br>rationEormPr<br>ments and Co<br>Cus<br>M<br>R<br>A<br>A<br>C<br>Z<br>Z                                                                                                    | ed <u>Privacy</u> - <u>Te</u><br>review.aspx?Si<br>Consent for a<br>onsents<br>stodial Paren<br>Name:<br>Relationship:<br>Address 1:<br>Address 2:<br>City, State<br>Cip:<br>Home                                                                                                    | RFID=12187<br>dministration<br>UGuardian<br>Mr. •<br>Address 1<br>Address 1<br>City<br>708-123-   | <b>f v</b><br>of over-th<br>First N<br>1<br>2<br>4567                                                                                                    | ←<br>e-counter<br>ame<br>▼ | Medicatio             | □ 1.19 PM<br>6/26/201<br>■ ■<br>★<br>ast Name<br>□ □<br>□ □<br>□ 0<br>□ 0<br>□ 0<br>□ 123-                                                                                                    |
| Employer: Employer: Employer: Can Pickup 🖉                                                                                                    | City, State<br>Zip:<br>City City City City<br>City City City<br>City City City<br>City City City<br>City City City<br>City City<br>City City City<br>City City City<br>City City City<br>City City City<br>City City City<br>City City City City<br>City City City City<br>City City City City<br>City City City City<br>City City City City City City<br>City City City City City City City City                                                                                                    | Copyright  Copyright  Cure   https://www.tee  Northwestern  Family Information nation Food Allergy C all family information /Guardian  Mr.  First Nat Father  Address 1  Address 2  City 708-123-4567                                                                                                    | e 2001-2017 CC                                                                                                    | ommon Goal Common/S Common/S C | Systems Inc. Al<br>tudentRegist<br>Home Langu<br>Acknowledge<br>e<br>3-4567           | rationFormPr<br>age Survey<br>ments and Co<br>Cus<br>N<br>Cus<br>N<br>C<br>Cus<br>N<br>C<br>Cus<br>N<br>C<br>Cus<br>N<br>C<br>Cus<br>N<br>C<br>Cus<br>N<br>Cus<br>N<br>C<br>Cus<br>N<br>C<br>Cus<br>N<br>C<br>Cus<br>N<br>Cus<br>N<br>C<br>Cus<br>N<br>C<br>C<br>Cus<br>N<br>C<br>Cus<br>N<br>C<br>C<br>Cus<br>N<br>C<br>C<br>C<br>C<br>C<br>C<br>C<br>C<br>C<br>C<br>C<br>C<br>C<br>C<br>C<br>C<br>C<br>C | review.aspx?SI<br>Consent for a<br>onsents<br>stodial Paren<br>Name:<br>Relationship:<br>Address 1:<br>Address 2:<br>City, State<br>Zip:<br>Home<br>Phone:                                                                                                    | RFID = 12187<br>dministration<br>WG uardian<br>Mr. •<br>Address 1<br>Address 2<br>City<br>708-123 | eff of over-the second second se                                                                                                    | A Re-counter ame ▼ I [L ▼  | Medicatio Medicatio   | 1:19 PM     6/26/201                                                                                                    |
| Can Pickup 🗹 Can Pickup 🗹                                                                                                    | C C C C C C C C C C C C C C C C C C C                                                                                                    | Copyright  Copyright  Cure   https://www.tes  Northwestern  Family Information nation Food Allergy C all family information /Guardian  Mr.  First Nar  Father  Address 1  Address 2  City  708-123-4567  708-123-4567                                                                                                    | e 2001-2017 CC                                                                                                    | common Goal<br>/common/S<br>y Contacts<br>Registration<br>Last Nam<br>                                                                                                    | Systems Inc. Al<br>tudentRegist<br>Home Langu<br>Acknowledge<br>e<br>3-4567<br>3-4567 | rationFormPr<br>iage Survey<br>imments and CC<br>Cus<br>M<br>A<br>A<br>A<br>A<br>A<br>A<br>A<br>A<br>A<br>A<br>A<br>A<br>A<br>A<br>A<br>A<br>A<br>A                                                                                                    | review.aspx?SI<br>Consent for a<br>onsents<br>stodial Paren<br>Name:<br>Relationship:<br>Address 1:<br>Address 2:<br>City, State<br>City, State<br>City, City, State<br>City, City, Cit                                                                                      | KFID = 12187       dministration       Mr.       Mdress       Address       City       708-123-   | ef e e e e e e e e e e e e e e e e e e                                                                                                    | A ie-counter ame ▼) (L ▼)  | Medicatio Medicatio   | ■ 1:19 PM<br>6/26/2011<br>■ ■<br>ast Name<br>0<br>0<br>0<br>0<br>0<br>0<br>0<br>0<br>0<br>0<br>0<br>0<br>0                                                                                                    |
|                                                                                                    | SchoolInsig C SchoolInsig C C S SchoolInsig C C S SchoolInsig C S S S S S S S S S S S S S S S S S S                                                                                                    | Copyright<br>Copyright<br>At Online Re ×<br>cure   https://www.tes<br>Northwestern<br>Family Information<br>nation Food Allergy G<br>all family information<br>/Guardian<br>Mr. • First Nat<br>Father<br>Address 1<br>Address 2<br>City<br>708-123-4567                                                                                                    | Contraction of the second second sec                                                                                                    | common Goal<br>/common/S<br>y Contacts<br>Registration<br>Last Nam<br>                                                                                                    | Systems Inc. Al<br>tudentRegist<br>Home Langu<br>e<br>e<br>3-4567<br>3-4567           | rationFormPr<br>rate Survey<br>rements and Co<br>R<br>R<br>A<br>Cus<br>N<br>Cus<br>N<br>Cus<br>Cus<br>Cus<br>Cus<br>Cus<br>Cus<br>Cus<br>Cus                                                                                                    | review.aspx?SI<br>Consent for a<br>onsents<br>stodial Paren<br>Name:<br>Relationship:<br>Address 1:<br>Address 2:<br>City, State<br>Lip:<br>Home<br>Phone:<br>Dther Phone:                                                                                                    | RFD=12187<br>dministration<br>Mother<br>Address 2<br>City<br>708-123-<br>[]                       | ef e e e e e e e e e e e e e e e e e e                                                                                                    | ←<br>e-counter<br>ame<br>↓ | Medicatio Medicatio   | ■ 1.19 PM<br>6/26/2011<br>■ ■ ■<br>ms<br>ast Name<br>□ □ □<br>□ □ □ □<br>□ □ □<br>□ □ □<br>□ □ □ □<br>□ □ □ □<br>□ □ □ □<br>□ □ □ □<br>□ □ □ □<br>□ □ □ □<br>□ □ □ □<br>□ □ □ □ |
|                                                                                                    | SchoolInsig<br>C  SchoolInsig<br>C  SchoolInsig<br>C  SchoolInsig<br>C  SchoolInsig<br>C  SchoolInsig<br>SchoolInsig<br>Sch                                                                                                    | Copyright  Cure   https://www.tes  Acure   https://www.tes  Family Information  ation Food Allergy Q  all family information  /Guardian  Mr.  First Nar  Father  Address 1  Address 2  City  708-123-4567  708-123-4567                                                                                                    | Comparison of the second second seco                                                                                                    | common Goal<br>/common/S<br>y Contacts<br>Registration<br>Last Nam<br>                                                                                                    | Systems Inc. Al<br>tudentRegist<br>Home Langu<br>e<br>e<br>3-4567<br>3-4567           | rationFormPr<br>age Survey<br>ments and Co<br>Cus<br>N<br>Cus<br>N<br>C<br>Cus<br>N<br>C<br>Cus<br>N<br>Cus<br>N<br>C<br>Cus<br>N<br>Cus<br>N<br>C<br>N<br>C<br>Cus<br>N<br>C<br>Cus<br>N<br>C<br>Cus<br>N<br>C<br>C<br>C<br>C<br>C<br>C<br>C<br>C<br>C<br>C                           | ed <u>Privacy</u> - <u>Te</u><br>review.aspx?SI<br>Consent for a<br>onsents<br>stodial Paren<br>Name:<br>Relationship:<br>Address 1:<br>Address 2:<br>City, State<br>Cipy, State<br>Cipy, Stat | RFID = 12187<br>dministration<br>Mr. •<br>Address 1<br>Address 2<br>City<br>708-123-<br>708-123-  | ef or over-the second second s | ame                        | Medication Medication |                                                                                                    |

These are sample screens of the questions you will be answering. Click next once information is correct on each screen.

| SchoolInsigh                                                | t: Online Reg ×               |                             |                         |                  |                                 |                         |                                                                                                    |            | <u>ہ</u> |
|-------------------------------------------------------------|-------------------------------|-----------------------------|-------------------------|------------------|---------------------------------|-------------------------|----------------------------------------------------------------------------------------------------|------------|----------|
| $\leftrightarrow$ $\rightarrow$ $\mathcal{C}$ $\square$ Sec | ure   https://w               | ww.teacherea                | se.com/co               |                  |                                 |                         |                                                                                                    |            |          |
| Suggested Sites                                             | Northwestern                  |                             |                         |                  |                                 |                         |                                                                                                    |            |          |
| Grade Level:                                                | <b>II</b> ~ -                 |                             |                         |                  |                                 |                         |                                                                                                    |            |          |
|                                                             |                               |                             |                         |                  |                                 |                         | Academic                                                                                                | Year: 2017 | 7-18 ~   |
| Student Information                                         | Family Informa                | tion Eme                    | rgency Co               | ontacts          | Home Langu                      | lage Survey             | Consent for administration of over-the-counter Me                                                       | dications  |          |
| Annual Health Inform                                        | ation Food All                | ergy Question               | naire R                 | egistrati        | ion Acknowledge                 | ments and               | Consents                                                                                                |            |          |
| Please complete a                                           | ll emergency (                | contact info                | rmation.                |                  |                                 |                         |                                                                                                    |            |          |
|                                                             |                               |                             |                         |                  |                                 |                         |                                                                                                    |            |          |
| Emergency Conta                                             | ct Only <u>delete</u>         |                             |                         |                  |                                 |                         |                                                                                                    |            |          |
| Name.                                                       | Mr. ▼ Fi                      | rst Name                    |                         | Last Na          | ame                             |                         |                                                                                                    |            |          |
| Relationship:                                               | Neighbor                      | ۲                           | ]                       |                  |                                 |                         |                                                                                                    |            |          |
| *Home Phone:                                                | 708-123-456                   | 7                           | Work F                  | phone:           | 708-123-456                     | 7                       |                                                                                                    |            |          |
| Other Phone:                                                |                               | _                           |                         |                  |                                 | -                       |                                                                                                    |            |          |
|                                                             | 708-123-456                   | 1                           | Cell P                  | none:            | 708-123-456                     | (                       |                                                                                                    |            |          |
| Employer:                                                   |                               |                             |                         |                  |                                 |                         |                                                                                                    |            |          |
| Can Pickup                                                  |                               |                             |                         |                  |                                 |                         |                                                                                                    |            |          |
| Add Emergency Co                                            | ntact                         |                             |                         |                  |                                 |                         |                                                                                                    |            |          |
| << Prev N                                                   | xt>> Back                     | _                           |                         |                  |                                 |                         |                                                                                                    |            |          |
|                                                             |                               |                             |                         |                  |                                 |                         |                                                                                                    |            |          |
|                                                             |                               |                             | 0047.0                  |                  |                                 |                         |                                                                                                    |            |          |
|                                                             | Coj                           | pyright©2001-               | -2017 Com               | mon Goa          | al Systems Inc. Al              | l rights resei          | ved <u>Privacy</u> - <u>Terms of Service</u>                                                            |            |          |
|                                                             |                               |                             | w                       |                  |                                 |                         | ▲ <b>(</b> (0)                                                                                          | la 🖞 🏅     | 1:20 PN  |
|                                                             |                               |                             |                         |                  |                                 |                         |                                                                                                    | 0,         | /20/20.  |
| SchoolInsigh                                                | t: Online Rej 🗙               |                             |                         |                  |                                 |                         |                                                                                                    |            | a        |
| - 🗦 C 🔒 Sec                                                 | ure   https://w               | ww.teacherea                | se.com/co               |                  |                                 |                         |                                                                                                    |            |          |
| Suggested Sites                                             | Northwestern                  |                             |                         |                  |                                 |                         |                                                                                                    |            |          |
| Student Information                                         | Family Informa                | ition Emerg                 | ency Cont               | tacts            | Home Langua                     | ge Survey               | Consent for administration of over-the-counter Me                                                       | dications  |          |
| Annual Health Inform                                        |                               | ergy Question               |                         | egistrati        | ion Acknowledge                 | ements and              | Consents                                                                                                |            |          |
| The state requires                                          | the district to               | collect a ho                | ome lang                | uage S           | Survey for eve                  | ry new stu              | ident. This information is                                                                              |            |          |
| used to count the<br>he students that                       | students who<br>need to be as | se families<br>sessed for E | speak a l<br>Inglish la | langua<br>inguag | ge other than<br>e proficiency. | Énglish a               | t home. It also helps to identify                                                                       |            |          |
| Please answer the                                           | questions be                  | low.                        |                         |                  |                                 |                         |                                                                                                    |            |          |
| *1. Does anyon                                              | e in your home                | e speak a lai               | nguage c                | other th         | an English?                     | •                       |                                                                                                    |            |          |
| *2. Does your c                                             | hild speak a la               | inguage oth                 | er than E               | Inglish          | ?                               |                         |                                                                                                    |            |          |
| the answer to ei                                            | ther question                 | is ves the l                | aw requir               | res the          | school to ass                   |                         | child's English language proficiency                                                                    |            |          |
| and and/or Ethni                                            |                               | is yes, the h               | awregan                 | ies the          | 50100110 45.                    | iess your               | onna s English language pronolency.                                                                     |            |          |
| ace and/or Ethin                                            | city survey                   |                             |                         |                  |                                 |                         |                                                                                                    |            |          |
| lispanic/ Latino i                                          | s considered a                | n ethnicity,                | not a rac               | ce. The          | two-part que                    | one or mo<br>stion with | the ethnicity part asked                                                                                |            |          |
| tt. Hispania / L                                            |                               |                             |                         |                  |                                 |                         |                                                                                                    |            |          |
| i. Hispanic / L                                             | atino (choose                 | only one):                  |                         |                  |                                 |                         | Check all that apply:                                                                                   |            |          |
| *2. Race ( Choo                                             | se one or mor                 | e, regardles                | s of ethn               | icity st         | atus selected                   | above):                 | Asian     Risck of African American                                                                     |            |          |
|                                                             |                               |                             |                         |                  |                                 |                         | White                                                                                                   |            |          |
|                                                             |                               |                             |                         |                  |                                 |                         | <ul> <li>American Indian or Alaska Native</li> <li>Native Hawaiian or Other Pacific Islander</li> </ul> |            |          |
| << Prev N                                                   | ext>> Back                    | -                           |                         |                  |                                 |                         |                                                                                                    |            |          |
|                                                             | Back                          |                             |                         |                  |                                 |                         |                                                                                                    |            |          |
|                                                             |                               | wright © 2024               | 2017 0                  |                  | al Quata ma la cast             | Leichter                | and Drivery Terms of Convict C                                                                          |            |          |
|                                                             |                               |                             | w I                     |                  | ar systems Inc. Al              | r fights resei          | veo <u>Privacy</u> - <u>terms of Service</u> 🕴 🛩                                                        |            |          |
|                                                             |                               |                             |                         |                  |                                 |                         |                                                                                                    | 6          | /26/201  |

| SchoolInsight: Online Re                                                                                                    |                                                                                                    |
|----------------------------------------------------------------------------------------------------|----------------------------------------------------------------------------------------------------|
| ← → C ▲ Secure   https://www.teacherease.com/common/StudentRegistrationFormPreview.aspx?SRFID=1                                                                                                    |                                                                                                    |
| Student Information         Family Information         Emergency Contacts         Home Language Survey         Consent for administration           Annual Health Information         Food Allergy Questionnaire         Registration Acknowledgements and Consents                                                                                                    | ation of over-the-counter Medications                                                                                                    |
| Choosing the yes box will allow staff to administer the following over-the-counter medications that will<br>check no if you do not want overthe-counter medications administrated to your child                                                                                                    | I be available to your child at school or                                                                                                    |
| *Advil (Ibuprofen)                                                                                                    | <b>T</b>                                                                                                    |
| *Tylenol (Acetaminophen)                                                                                                    |                                                                                                    |
| "Benadryl (Diphenhydramine)                                                                                                    |                                                                                                    |
| *Antacid Tablets (Tums)                                                                                                    |                                                                                                    |
| *Anti-Itch Cream (Hydrocortisone)                                                                                                    | <b>T</b>                                                                                                    |
| *Antibiotic Cream (Triple Antibiotic)                                                                                                    |                                                                                                    |
| *Cough Drops                                                                                                    | •                                                                                                    |
| *Eye Drops                                                                                                    | •                                                                                                    |
| *Oral Analgesic (Anbesol)                                                                                                    | •                                                                                                    |
| *Type your name in the box. I understand that by typing my name in the box constitutes a legal<br>signature.                                                                                                    |                                                                                                    |
| < Prev Next>> Back                                                                                                    |                                                                                                    |
|                                                                                                    |                                                                                                    |
| Copyright © 2001-2017 Common Goal Systems Inc. All rights reserved <u>Privacy</u> - <u>Terms of S</u>                                                                                                    | iervice f 🛩                                                                                                    |
|                                                                                                    | <ul> <li>▲</li> <li>♦</li> <li>♦</li></ul> |
| 👼 📓 SchoolInsight: Online Re x                                                                                                    | <mark>— @ х</mark>                                                                                                    |
| ← → C 🔒 Secure   https://www.teacherease.com/common/StudentRegistrationFormPreview.aspx?SRFID=1                                                                                                    |                                                                                                    |
| Suggested Sites 📕 Northwestern                                                                                                    |                                                                                                    |
| Student: Type here to search for a student                                                                                                    |                                                                                                    |
| Grade Level: All                                                                                                    |                                                                                                    |
|                                                                                                    | Academic Year: 2017-18 V                                                                                                    |
| Student Information Family Information Emergency Contacts Home Language Survey Consent for administration                                                                                                    | on of over-the-counter Medications                                                                                                    |
| Annual Health Information Food Allergy Questionnaire Registration Acknowledgements and Consents                                                                                                    |                                                                                                    |
| "If your child needs to be transferred to a hospital do you give the school consent?                                                                                                    | <b>T</b>                                                                                                    |
|                                                                                                    |                                                                                                    |
| "If your student needs to be transferred to a nospital please select a nospital of choice.                                                                                                    | <b></b>                                                                                                    |
| Tryour student needs to be transferred to a nospital please select a nospital of choice.<br>Allergies, please list and explain reactions:                                                                                                    | •                                                                                                    |
| In your student needs to be transferred to a nospital please select a nospital of choice. Allergies, please list and explain reactions: Past medical health problems/illness:                                                                                                    |                                                                                                    |
| Allergies, please list and explain reactions: Past medical health problems/illness: Current Health Problems:                                                                                                    |                                                                                                    |
| Allergies, please list and explain reactions: Past medical health problems/illness: Current Health Problems: Any information we can use to understand and better care for your child throughout the school year:                                                                                                    |                                                                                                    |
| Allergies, please list and explain reactions:     Past medical health problems/illness:     Current Health Problems:     Any information we can use to understand and better care for your child throughout the school year:     Daily Medication (please include milligram amount if applicable) and reason for taking the medication either at school or at home:                                                                                                    |                                                                                                    |
| I'r your student needs to be transferred to a nospital please select a nospital of choice.         Allergies, please list and explain reactions:         Past medical health problems/illness:         Current Health Problems:         Any information we can use to understand and better care for your child throughout the school year:         Daily Medication (please include milligram amount if applicable) and reason for taking the medication either at school or at home:         <       Rext>  |                                                                                                    |
| I'r your student needs to be transferred to a nospital please select a nospital of choice.         Allergies, please list and explain reactions:         Past medical health problems/illness:         Current Health Problems:         Any information we can use to understand and better care for your child throughout the school year:         Daily Medication (please include milligram amount if applicable) and reason for taking the medication either at school or at home:         <       Next>> |                                                                                                    |
| Allergies, please list and explain reactions:         Past medical health problems/illness:         Current Health Problems:         Any information we can use to understand and better care for your child throughout the school year:         Daily Medication (please include milligram amount if applicable) and reason for taking the medication either at school or at home:         <       Rext>         Back                                                                                        |                                                                                                    |

| 👼 🖉 Schoolinsight: Online Re 🗙                                                                                                    | <u>–</u> 0                                                                                                    | ×                                                                                                    |
|----------------------------------------------------------------------------------------------------|----------------------------------------------------------------------------------------------------|----------------------------------------------------------------------------------------------------|
| ← → C ■ Secure   https://www.teacherease.com/common/StudentRegistrationFormPreview.aspx?SRFID=12                                                                                                    |                                                                                                    |                                                                                                    |
| Student Information Family Information Emergency Contacts Home Language Survey Consent for administration                                                                                                    | of over-the-counter Medications                                                                                                    | 1                                                                                                    |
| Annual Health Information Food Allergy Questionnaire Registration Acknowledgements and Consents                                                                                                    |                                                                                                    |                                                                                                    |
| This questionnaire is designed to assist the staff in ensuring the safety of students who have food aller<br>food/kitchen management. Please provide an EPI-PEN for your child, if needed.                                                                                                    | gies, as well as to assist in                                                                                                    |                                                                                                    |
| List food allergy and types of food(s) to avoid; provide additional ingredient list if needed:                                                                                                    |                                                                                                    |                                                                                                    |
| What are preferred food substitutions if any, as in the case of dairy/lactose allergy?                                                                                                    |                                                                                                    |                                                                                                    |
| What is your child's reaction if ingested, please describe as fully as possible.                                                                                                    |                                                                                                    |                                                                                                    |
| How should the staff treat an episode/reaction if it occurs?                                                                                                    |                                                                                                    |                                                                                                    |
| Will other types of contact cause a reaction? if so, please describe fully.                                                                                                    |                                                                                                    |                                                                                                    |
| Does your child understand the allergy and what he/she should do to manage it?                                                                                                    |                                                                                                    |                                                                                                    |
| Please describe the last time a reaction occurred, providing detail on what caused it, the reaction,<br>the treatment, and how long ago it occurred.                                                                                                    |                                                                                                    |                                                                                                    |
| Please provide any additional detail which will be helpful.                                                                                                    |                                                                                                    |                                                                                                    |
| << Prev Next>> Back                                                                                                    |                                                                                                    |                                                                                                    |
|                                                                                                    |                                                                                                    |                                                                                                    |
| Copyright © 2001-2017 Common Goal Systems Inc. All rights reserved <u>Privacy</u> - <u>Terms of Se</u>                                                                                                    | vice f 🖌                                                                                                    |                                                                                                    |
|                                                                                                    |                                                                                                    |                                                                                                    |
|                                                                                                    | ▲ (b) 120<br>6/26/                                                                                                    | PM<br>2017                                                                                                |
| <ul> <li>¿ Construction</li> <li>¿ Construction</li> <li>c Construction</li> <li>c Construction<!--</td--><td>- 🕪 隆 🛱 1:20<br/>6/26/</td><td>PM<br/>2017<br/>X</td></li></ul>                                                                                                    | - 🕪 隆 🛱 1:20<br>6/26/                                                                                                    | PM<br>2017<br>X                                                                                           |
| Image: Second Field Contraction       Image: Second Contraction         Image: Second Contraction       Image: Second Contraction         Image: Suggested Sites       Northwestem                                                                                                    | - () 📴 🔂 6/26/                                                                                                    | PM<br>2017<br>×                                                                                           |
| Image: SchoolInsight Online Re       X         Image: SchoolInsight Online Re       X         Image: SchoolInsight Online Re                                                                                                    | - (•) 📔 🐑 6/26/<br>-   🗗<br>187 🛧<br>Academic Year: 2017-18                                                                                                    | PM<br>2017<br>X<br>7<br>:                                                                                 |
| Image: State of the second of the second                                           |                                                                                                    | PM<br>2017<br>X                                                                                           |
| Image: Schoolinsight: Online Re ×         Image: Schoolinsight: Online Re ×                                                                                                    | Academic Year. 2017-18                                                                                                    | PM<br>2017<br>X                                                                                           |
|                                                                                                    | Academic Year: 2017-18 Academic Year: 2017-18 of over-the-counter Medications 2017-2018 registration.                                                                                                    | PM<br>2017<br>X                                                                                           |
| Image: State of the second second                                           |                                                                                                    | PM 2017                                                                                                   |
| C C Schoolinsight: Online Re × Suggested Sites Northwestern Student Information Family Information Emergency Contacts Home Language Survey Consent for administration Annual Health Information Food Allergy Questionnaire Registration Acknowledgements and Consents I acknowledge that I have had the option to download a packet containing the following documents for 'Authorization for Internet Access. I give my consent for following items. If more information is required, please contact your building prince ' have read this Authorization for Internet Access. I understand that access is designed for education District has taken precautions to eliminate controversial material. However, I also recognize it is important.                                                                                                    |                                                                                                    | PM<br>2017                                                                                                |
|                                                                                                    | Academic Year: 2017-18     Academic Year: 2017-18     Academic Year: 2017-18     adoption of over-the-counter Medications 2017-2018 registration. ipal. inal purposes and that the ssible for the District to loyees, agents, or Board e terms of this Authorization termet connection.                                                                                                    | PM<br>2017<br>x<br>r<br>:<br>·                                                                            |
| C Schoolinsight: Online Re ×     Secure   https://www.teacherease.com/common/StudentRegistrationFormPreview.aspx?SRFID=12     Suggested Sites Northwestem     Student Information Family Information Emergency Contacts Home Language Survey Consent for administration     Annual Health Information Food Altergy Questionnaire Registration Acknowledgements and Consents     I acknowledge that I have had the option to download a packet containing the following documents for     'Authorization for Internet Access.     I give my consent for following items. If more information is required, please contact your building prince     'I have read this Authorization for Internet Access. I understand that access is designed for education     District has taken precautions to eliminate controversial material. However, I also recognize it is impo     restrict access to all controversial and inappropriate material. However, I also recognize it is impo     restrict access to all controversial and inappropriate material. However, I also recognize it is impo     restrict access to all controversial and inappropriate material. However, I also recognize it is impo     restrict access to all controversial and inappropriate material. However, I also recognize it is impo     restrict access to all controversial and inappropriate material. However, I also recognize it is impo     restrict access to all controversial and inappropriate material. However, I also recognize it is impo     restrict access to all controversial and inappropriate material. However, I also recognize it is impo     restrict access to all controversial and inappropriate material. However, I also recognize it is impo     restrict access to all controversial and inappropriate material. However, I also recognize it is impo     restrict access to all controversial and inappropriate material. However, I have discussed th     for internet Access with we chold. I hereby request tha prove the addition to beadify a prove the addition by addite the schord     school econosiz                | (*)      (*)      (*)      (*)      (*)      (*)      (*)      (*)      (*)      (*)      (*)      (*)      (*)      (*)      (*)      (*)      (*)      (*)      (*)      (*)      (*)      (*)      (*)      (*)      (*)      (*)      (*)      (*)      (*)      (*)      (*)      (*)      (*)      (*)      (*)      (*)      (*)      (*)      (*)      (*)      (*)      (*)      (*)      (*)      (*)      (*)      (*)      (*)      (*)      (*)      (*)      (*)      (*)      (*)      (*)      (*)      (*)      (*)      (*)      (*)      (*)      (*)      (*)      (*)      (*)      (*)      (*)      (*)      (*)      (*)      (*)      (*)      (*)      (*)      (*)      (*)      (*)      (*)      (*)      (*)      (*)      (*)      (*)      (*)      (*)      (*)      (*)      (*)      (*)      (*)      (*)      (*)      (*)      (*)      (*)      (*)      (*)      (*)      (*)      (*)      (*)      (*)      (*)      (*)      (*)      (*)      (*)      (*)      (*)      (*)      (*)      (*)      (*)      (*)      (*)      (*)      (*)      (*)      (*)      (*)      (*)      (*)      (*)      (*)      (*)      (*)      (*)      (*)      (*)      (*)      (*)      (*)      (*)      (*)      (*)      (*)      (*)      (*)      (*)      (*)      (*)      (*)      (*)      (*)      (*)      (*)      (*)      (*)      (*)      (*)      (*)      (*)      (*)      (*)      (*)      (*)      (*)      (*)      (*)      (*)      (*)      (*)      (*)      (*)      (*)      (*)      (*)      (*)      (*)      (*)      (*)      (*)      (*)      (*)      (*)      (*)      (*)      (*)      (*)      (*)      (*)      (*)      (*)      (*)      (*)      (*)      (*)      (*)      (*)      (*)      (*)      (*)      (*)      (*)      (*)      (*)      (*)      (*)      (*)      (*)      (*)      (*)      (*)      (*)      (*)      (*)      (*)      (*)      (*)      (*)      (*)      (*)      (*)      (*)      (*)      (*)      (*)      (*)      (*)      (*)      (*)      (*)      (*)      (*)      (*)      (*)      (*) | PM<br>2017                                                                                                |
|                                                                                                    |                                                                                                    | PM<br>2017<br>▼<br>₹                                                                                      |
| Consent for administration Consent for administration Suggested Sites Northwestern Student Information Family Information Female Access. Consent for administration Food Allergy Questionnaire Registration Acknowledgements and Consents I acknowledge that I have had the option to download a packet containing the following documents for 'Authorization for Internet Access. I give my consent for following items. If more information is required, please contact your building prince 'I have read this Authorization for Internet Access. I give my consent for following items. If more information is required, please contact your building prince 'I have read this Authorization for Internet Access. I give my consent for following items. If more information is required, please contact your building prince 'I have read this Authorization for Internet Access. I understand that access is designed for education District has taken precautions to eliminate controversial material. However, I also recognize it is imporestrict access to all controversial and inappropriate material. However, I also recognize it is imporestrict access to all controversial and inappropriate material. However, I also recognize it is imporestrict access to the School District to identify a picture of my child, by full name and/or the school school sponsored material, publication, video recording, or website. This consent is valid for the enting in the District. I may revoke this consent at any time by notifying the Building Principal. 'I verify that I have received an electronic or paper copy of the Northwestern student handbook and w knowledgeable of its contents. www.northwestern.k12.il.us under registration information.                                                                                                    |                                                                                                    |                                                                                                    |
| Consent for administration Consent for administration Found the properties of the properties of the te                             | Academic Year 2017-18<br>Academic Year 2017-18<br>Academic Year 2017-18<br>and over-the-counter Medications<br>2017-2018 registration.<br>ipal.<br>anal purposes and that the<br>ssible for the District to<br>loyees, agents, or Board<br>terms of this Authorization<br>terms of this Authorization<br>terms of this Authorization<br>terms of this Authorization<br>terms of this Authorization<br>terms of this Authorization<br>full be responsible for being<br>Success (PCCS) articulated<br>ant Information for PCCS                                                                                                    | PM<br>2017<br>▼<br>▼<br>▼                                                                                 |
| Image: State of the state of the state                                           |                                                                                                    | PM<br>2017<br>X<br>X<br>X<br>X<br>Y<br>Y<br>V<br>V                                                        |
| <ul> <li>A construction of the second of the second of the</li></ul> |                                                                                                    | PM<br>2017<br>x<br>x<br>x<br>x<br>x<br>x<br>x<br>x<br>x<br>x<br>x<br>x<br>x<br>x<br>x<br>x<br>x<br>x<br>x |
| <ul> <li>Schoolinsight Online R: X</li> <li>Schoolinsight Online R: X</li> <li>Schooli</li></ul> |                                                                                                    | PM<br>2017<br>▼<br>▼<br>▼<br>▼                                                                            |

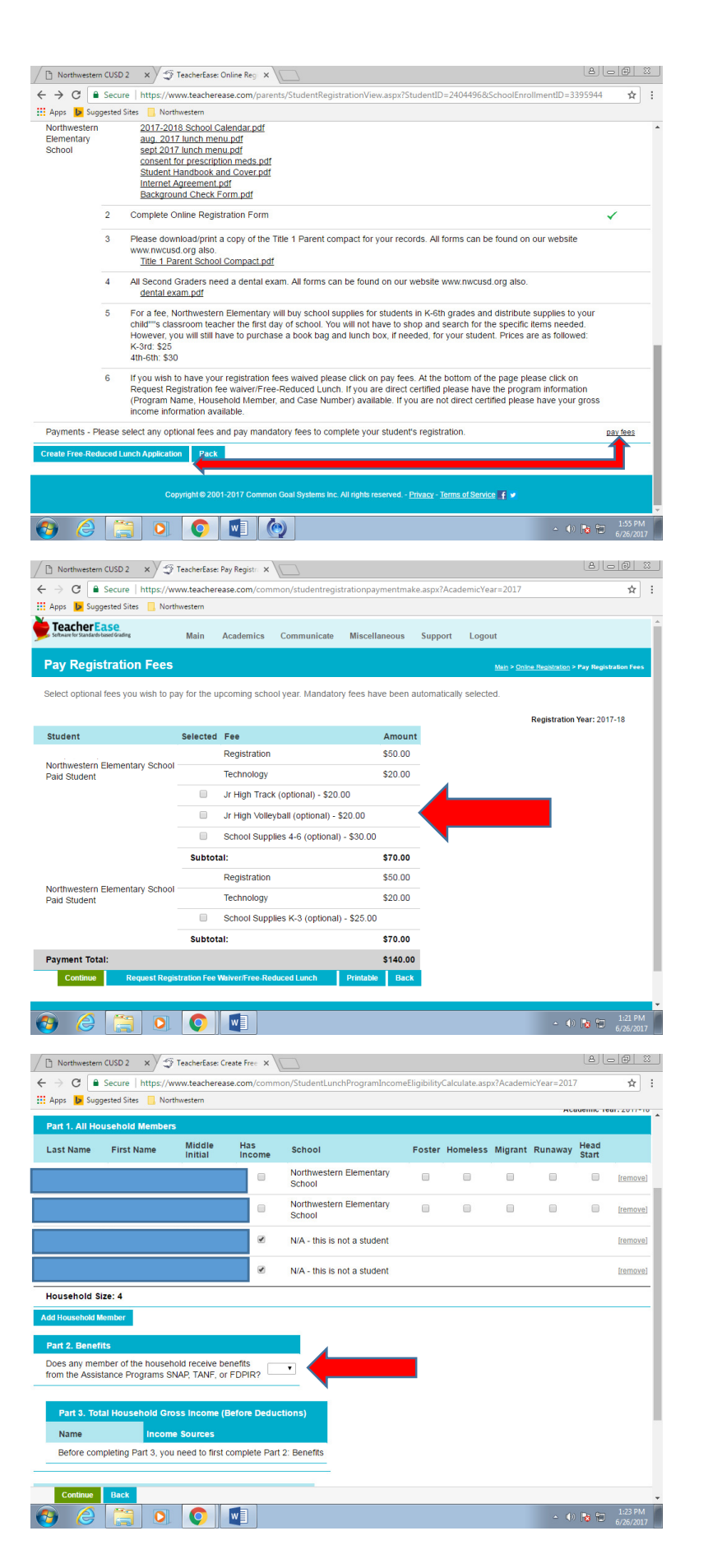

Click Create Free Reduced Lunch Application to determine if you qualify for waivered fees, or click pay fees to skip this step.

Sample Fees. Choose optional fees if you are interested.

Free Reduced Lunch Application - If you are direct certified please select yes.

-If you are not direct certified please select no to enter your income requirements.

| Northwestern CUSD                                                                                                   |                                                                                                    |                                                                                                    |                                                                                                    |                             |              |
|----------------------------------------------------------------------------------------------------|----------------------------------------------------------------------------------------------------|----------------------------------------------------------------------------------------------------|----------------------------------------------------------------------------------------------------|-----------------------------|--------------|
|                                                                                                    | ire   https://www.teacherease.com/common/StudentLunchProg                                                                                                    | gramIncomeEligibilityCalculate.aspx?Acac                                                                                                    | demicYear=2017 🛧                                                                                                | :                           |              |
| mpo into                                                                                                    |                                                                                                    | student                                                                                                    | Temore                                                                                                    | <b>^</b>                    |              |
| ousehold Size: 4                                                                                                    | l                                                                                                    |                                                                                                    |                                                                                                    | _                           |              |
| d Household Member                                                                                                  | er                                                                                                    |                                                                                                    |                                                                                                    | Sample Direct C             | ertification |
| art 2. Benefits                                                                                                    |                                                                                                    |                                                                                                    |                                                                                                    | Sample Direct et            |              |
| oes any member o<br>om the Assistance                                                                               | of the household receive benefits<br>Programs SNAP, TANF, or FDPIR?                                                                                                    |                                                                                                    |                                                                                                    |                             |              |
| rogram Name:                                                                                                    | SNAP V                                                                                                    |                                                                                                    |                                                                                                    |                             |              |
| ousehold Member                                                                                                    | r: •                                                                                                    |                                                                                                    |                                                                                                    |                             |              |
| ase Number<br>Not EBT Card Num                                                                                      | nber):                                                                                                    |                                                                                                    |                                                                                                    |                             |              |
| Part 3. Total Ho                                                                                                    | ousehold Gross Income (Before Deductions)                                                                                                    |                                                                                                    |                                                                                                    |                             |              |
| Name                                                                                                    | Income Sources                                                                                                    |                                                                                                    |                                                                                                    |                             |              |
| Your participatior<br>You can choose t<br>[enter income inf                                                         | <ul> <li>n in a Part 2: Benefits program qualifies you for eligibility. You to enter this information, but it is not required.<br/>formation anyway]</li> </ul>                                                                                                    | do not need to complete Part 3: Total H                                                                                                    | ousehold Gross Income.                                                                                          |                             |              |
| otes                                                                                                    |                                                                                                    |                                                                                                    |                                                                                                    |                             |              |
| Enter any additiona                                                                                                 | al notes for the administrators to review.                                                                                                    |                                                                                                    |                                                                                                    |                             |              |
|                                                                                                    |                                                                                                    |                                                                                                    |                                                                                                    |                             |              |
|                                                                                                    |                                                                                                    |                                                                                                    |                                                                                                    |                             |              |
| Continue Bac                                                                                                    | ck                                                                                                    |                                                                                                    |                                                                                                    | • • •                       |              |
| Continue Bac                                                                                                    | ck<br>3 0 0 1                                                                                                    |                                                                                                    | ∽ ♦) 🎠 😭 1:23 PM<br>6/26/201                                                                                    | -<br>-                      |              |
| Continue Bac                                                                                                    |                                                                                                    |                                                                                                    | - • • • • • • • • • • • • • • • • • • •                                                                         |                             |              |
| Continue Bac                                                                                                    | ck                                                                                                    | gramIncomeEligibilityCalculate.aspx?Acac                                                                                                    | ▲ ● 隆 管 1:23 PM<br>6/26/201<br>色 回 :<br>demicYear=2017 ☆                                                        |                             |              |
| Continue Bac                                                                                                    | ck                                                                                                    | gramIncomeEligibilityCalculate.aspx?Acac                                                                                                    | - • • • • • • • • • • • • • • • • • • •                                                                         | 3                           |              |
| Continue Bac<br>Continue Continue<br>Northwestern CUSD<br>C  Secur<br>Apps  Suggested 3<br>Part 3. Total Hol        | ck<br>C C C C C C C C C C C C C C C C C C                                                                                                     | gramIncomeEligibilityCalculate.aspx?Acac                                                                                                    | - ● ▶ ₽ 1:23 PM<br>6/26/201<br>(合) (二) (合) (二)<br>demicYear=2017 全                                              | <u>s</u><br>                |              |
| Continue Bac<br>Continue Continue<br>Northwestern CUSD<br>C  Secur<br>Apps  Suggested 3<br>Part 3. Total Ho<br>Name | ck<br>2 x) 5 TeacherEase: Create Free x<br>12 x) 5 TeacherEase: Create Free x<br>14 you be a compared of the second of the second o | gramIncomeEligibilityCalculate.aspx?Acac                                                                                                    | - ● ● ● <sup>1,23</sup> PM<br>6/26/201<br>(▲) ● ● :<br>demicYear=2017 余                                         | Sample income qui           | alification  |
| Continue Bac<br>Continue Cusu<br>Northwestern CUSU<br>C  Secur<br>Apps S Suggested 3<br>Part 3. Total Hoo<br>Name   | ck<br>C C C C C C C C C C C C C C C C C C                                                                                                     | gramIncomeEligibilityCalculate.aspx?Acac                                                                                                    | ▲ ① 院 冊 1:23 PM<br>6/26/201<br>(上) (二) ① :<br>demicYear=2017 全                                                  | Sample income qua           | alification  |
| Continue Bac<br>Northwestern CUSD<br>→ C                                                                            | ck  C C C C C C C C C C C C C C C C C C                                                                                                    | gramIncomeEligibilityCalculate.aspx?Acac<br>Monthly<br>Monthly                                                                                   | ← ● ┣ ि 1:23 PM<br>6/26/201<br>emicYear=2017 全                                                                  | Sample income qua           | alification  |
| Continue Bac<br>Northwestern CUSD<br>C  Secur<br>Suggested<br>Part 3. Total Hor<br>Name                             | ck  C  C  C  C  C  C  C  C  C  C  C  C  C                                                                                                    | gramIncomeEligibilityCalculate.aspx?Acac<br>Monthly<br>Monthly<br>Monthly<br>Monthly                                                             | ← ● ┣ ि 1:23 PM<br>6/26/201<br>emicYear=2017 全                                                                  | Sample income qua           | alification  |
| Continue Bac<br>Northwestern CUSD<br>C  Suggested<br>Part 3. Total Ho<br>Name                                       | ck         Image: State Control of Control of Control                                                             | gramIncomeEligibilityCalculate.aspx?Acad<br>Monthly v<br>Monthly v<br>Monthly v                                                                  | - ● ● ● 1:23 PM<br>6/26/201<br>emicYear=2017 全                                                                  | 3<br>:<br>Sample income qua | alification  |
| Continue Bac<br>Northwestern CUSD<br>C  C  Secur<br>Apps  Suggested<br>Part 3. Total Ho<br>Name                     | ck  C  C  C  C  C  C  C  C  C  C  C  C  C                                                                                                    | gramIncomeEligibilityCalculate.aspx?Acac<br>Monthly<br>Monthly<br>Monthly<br>Monthly                                                             | ← ● 陳 記 1:23 PM<br>6/26/201<br>合 □ @ 3<br>demicYear=2017 余                                                      | Sample income qua           | alification  |
| Continue Bac<br>Northwestern CUSD<br>C  Secur<br>Apps Suggested<br>Part 3. Total Ho<br>Name                         | ck         Image: Second Second Seco                                                             | gramIncomeEligibilityCalculate.aspx?Acad<br>Monthly v<br>Monthly v<br>Monthly v<br>Monthly v                                                     | • ♥ ♥ ₽ 1:23 PM<br>6/26/201<br>emicYear=2017 ★                                                                  | 3<br>:<br>Sample income que | alification  |
| Continue Bac<br>Northwestern CUSD<br>C  Secur<br>Apps Suggested<br>Part 3. Total Ho<br>Name                         | ck         Image: State Control of Control of Control                                                             | gramIncomeEligibilityCalculate.aspx?Acad<br>Monthly •<br>Monthly •<br>Monthly •<br>Monthly •<br>Monthly •<br>Monthly •                           | ▲       ●       ●       1:23 PM         6/26/201       ▲       ●       ●         demicYear=2017       ★       ▲ | 3<br>:<br>Sample income qu  | alification  |
| Continue                                                                                                    | ck         Image: State in the state in the state in                                                             | gramIncomeEligibilityCalculate.aspx?Acad<br>Monthly •<br>Monthly •<br>Monthly •<br>Monthly •<br>Monthly •<br>Monthly •<br>Monthly •              | - ● ● ● 1:23 PM<br>6/26/201<br>emicYear=2017 全                                                                  | 3<br>:<br>Sample income qu  | alification  |
| Continue Bac                                                                                                    | ck C C C C C C C C C C C C C C C C C C C                                                                                                    | gramIncomeEligibilityCalculate.aspx?Acad<br>Monthly •<br>Monthly •<br>Monthly •<br>Monthly •<br>Monthly •<br>Monthly •<br>Monthly •<br>Monthly • | <ul> <li>▲ ● ■ ■ 1:22 PM<br/>6/26/201</li> <li>▲ ● ■ ■</li> <li>demicYear=2017 ★</li> </ul>                     | Sample income qu            | alification  |
| Continue Bac<br>Northwestern CUSD<br>→ C   Secur<br>Apps  Suggested<br>Part 3. Total Ho<br>Name                     | ck         Image: Second Second Seco                                                             | gramIncomeEligibilityCalculate.aspx?Acad<br>Monthly •<br>Monthly •<br>Monthly •<br>Monthly •<br>Monthly •<br>Monthly •<br>Monthly •              | L23 PM<br>6/26/201<br>demicYear=2017 ★                                                                          | Sample income qu            | alification  |